## TELAS DO SISTEMA SISJEF SOBRE REINCLUSÃO

Form de Requisição de RPV/PRC após alterações.

| 🖳 Requisição de RPV/PRC                                                                                                    |                       |  |  |  |  |  |  |
|----------------------------------------------------------------------------------------------------|-----------------------|--|--|--|--|--|--|
| Ano Requisição Nr. Requisição Processo Cadastrado por                                                                                                    |                       |  |  |  |  |  |  |
| EUIE D Hequisição d                                                                                                    | 2 Heinclusao          |  |  |  |  |  |  |
| Transmitido por/em                                                                                                    |                       |  |  |  |  |  |  |
| J<br>Protocolado no TBE sob Nº                                                                                                    |                       |  |  |  |  |  |  |
|                                                                                                    |                       |  |  |  |  |  |  |
| Código SIAFI Trânsito em Julgado Data Protocolo                                                                                                    |                       |  |  |  |  |  |  |
| Cád Asumba Camala Asumba Camalananda                                                                                                    | ntos Anexos           |  |  |  |  |  |  |
|                                                                                                    |                       |  |  |  |  |  |  |
| Requerente Autor Réu Imposto de Renda Recolhimento PSS PRC-Res.230/10-TRF e 122/10-CJF                                                                                                    |                       |  |  |  |  |  |  |
| Valor da Requisição Valor Principal Valor dos Juros Tipo Requerente Nome do Requerente                                                                                                    |                       |  |  |  |  |  |  |
|                                                                                                    |                       |  |  |  |  |  |  |
|                                                                                                    |                       |  |  |  |  |  |  |
|                                                                                                    |                       |  |  |  |  |  |  |
|                                                                                                    | •                     |  |  |  |  |  |  |
| CTRL+R - Novo Requerente CTRL+D - Dados do advogado CTRL+J - Dados da Justiça CTRL+L - Dados c/ CP<br>CTRL+H - Novo Honorário Contratual CTRL+A - Dados do autor CTRL+U - Dados da DPU CTRL+ENTER - Inform | VCNPJ<br>ar Principal |  |  |  |  |  |  |
| Repres. do Requerente DAB Advogado                                                                                                    |                       |  |  |  |  |  |  |
| C Advogado C Procurador C Não há                                                                                                    |                       |  |  |  |  |  |  |
| Procedimento Renúncia ao Valor Limite Natureza do Crédito Tipo da Requisição O Simo O Não O Comum O Alimentícia O Total C Complementar O Suplementar O II                                                  | controverso           |  |  |  |  |  |  |
| Valores da Requisição                                                                                                    |                       |  |  |  |  |  |  |
| Requisitado Principal Juros Total c/ Referência Valor da Conta VI. Principal Conta VI. Juros                                                                                                    | da Conta              |  |  |  |  |  |  |
|                                                                                                    | 0,00                  |  |  |  |  |  |  |
| Data Conta Liguidação Data da Conta                                                                                                    |                       |  |  |  |  |  |  |
| Uros de Mora                                                                                                    |                       |  |  |  |  |  |  |
| Indicador Econômico Alíquota C Pericial                                                                                                    |                       |  |  |  |  |  |  |
| C Requerente sem recercica a nonorarios contratuais,                                                                                                    |                       |  |  |  |  |  |  |
| Observação                                                                                                    |                       |  |  |  |  |  |  |
| Denusia de Denásile Mão V Lauretemente nas Orden de Juíze Mão V Lauretemente de Juíze Mão V                                                                                                    |                       |  |  |  |  |  |  |
| Levantamento por Urdem do Julzo Irvao 🔽 Usar taxa Selic para calculo                                                                                                    |                       |  |  |  |  |  |  |
| 🕒 Novo 🖌 Salvar 🔅 Excluir 🔇 Limpar 📔 Sair                                                                                                    |                       |  |  |  |  |  |  |

Ao informar um processo originário com estorno, mostra a mensagem abaixo.

| Atenção |                                                                                 | X |
|---------|---------------------------------------------------------------------------------|---|
| ?       | Houve estorno para este processo. Deseja fazer uma requisição<br>de reinclusão? |   |
|         | <u>Sim</u>                                                                      |   |

| Clicando no | "Sim". | abre o | form | para | selecionar | a requ | Jisicão | de orig | gem. |
|-------------|--------|--------|------|------|------------|--------|---------|---------|------|
|             |        |        |      |      |            |        |         |         |      |

| 2 | Requisi     | ições l  | Estornadas              |                         |                 |       |                      |                        |                      |
|---|-------------|----------|-------------------------|-------------------------|-----------------|-------|----------------------|------------------------|----------------------|
| F | Processo    | 00014    | 02-31.2008.4.03.6301    |                         |                 |       |                      |                        |                      |
| 5 | Selecione a | a requis | ição de origem para efe | etuar a reapresentação. |                 |       |                      |                        |                      |
|   | Procedim    | ento D   | ata do Protocolo        | Nº do Protocolo         | Valor Estornado | Banco | Nº da Conta Corrente | CPF/CNPJ do Requerente | Nome do Requerente   |
| Þ | RPV         | 0        | 9/09/2009 18:27:31      | 20090146687             | 5311,76         | 104   | 2766005013445768     | 00025637791899         | TOSIE CAMINO ITIKAWA |
| Γ |             |          |                         |                         |                 |       |                      |                        |                      |
|   |             |          |                         |                         |                 |       |                      |                        |                      |
|   |             |          |                         |                         |                 |       |                      |                        |                      |
|   |             |          |                         |                         |                 |       |                      |                        |                      |
|   | Conf        | irmar    | 🖉 Volta <u>r</u>        |                         |                 |       |                      |                        |                      |

Após a seleção da requisição de origem, prossegue com o carregamento das informações, mostrando a aba "Requisição Estornada".

• Se tiver mais de uma requisição estornada para o processo originário, o usuário pode alterar a requisição de origem através do botão "Alterar Requisição de Origem".

| 🖳 Requisição de RPV/PRC                               |                                 |                          |                                                        |                                 |
|-------------------------------------------------------|---------------------------------|--------------------------|--------------------------------------------------------|---------------------------------|
| Ano Requisição Nr. Requisição                         | Processo                        | Cadastrado por           | r                                                      |                                 |
| 2018 0                                                | 0001402-31.2008.4.03.6          | 301                      |                                                        | Requisição de Reinclusão        |
| Transmitido por/em                                    |                                 |                          |                                                        |                                 |
|                                                       |                                 |                          |                                                        |                                 |
| Protocolado no TRF sob Nº                             |                                 |                          |                                                        |                                 |
| Código SIAFI Trânsito em Julgado                      | Data Protocolo                  |                          |                                                        | Pt Danumenter Annual            |
| [301099 ]03/09/2009 15]<br>Cód Assunto Compl Assunto/ | [11/01/2008 <u>15</u> ]         |                          |                                                        | <u>Documentos Anexos</u>        |
| 040313 CH 000 CH PRESTA                               | ÇÕES DEVIDAS E NÃO PAGA         | S - DISPOSIÇÕES DIVERS   | AS RELATIVAS ÀS PRE                                    | ESTAÇÕES                        |
| Requerente Autor Réu Imposto                          | de Renda Í Recolhimento PS      | 5 PRC-Res.230/10-TRF e   | 122/10-CJF Requisiçã                                   | ăo Estornada                    |
| Procedimento Data do Protocolo                        | Nº do Protocolo                 | Valor Estornado Banco Nº | da Conta Corrente                                      | PE/CNR.L do Bequerente Nome     |
| RFV 09/09/2009 18:27:3                                | 1 20090146687                   | 5311,76 104 27           | 766005013445768 (                                      | 00025637791899 TOSIE            |
|                                                       |                                 |                          |                                                        |                                 |
|                                                       |                                 |                          |                                                        |                                 |
|                                                       |                                 |                          |                                                        |                                 |
|                                                       |                                 |                          |                                                        |                                 |
|                                                       |                                 |                          | <u> </u>                                               | Alterar Reguisição de Origem    |
| Bepres, do Bequerente                                 | OAB Advogado                    |                          |                                                        |                                 |
| C Advogado C Procurador C Não                         | há                              |                          |                                                        |                                 |
| Procedimento Renúncia ao Valo                         | r Limite - Natureza do Crédito- | Tipo da Reguis           | sição                                                  |                                 |
| RPV C PRC C Sim C N                                   | ão 🔿 Comum 👁 A                  | limentícia 💿 Total       | C Complementar C                                       | 🖰 Suplementar 🏾 C Incontroverso |
| Valores da Requisição                                 |                                 | Valores da Con           | nta                                                    |                                 |
| Requisitado Principal                                 | Juros Total c/Re                | ferência Valor da Conta  | VI. Principal                                          | Conta VI. Juros da Conta        |
| 5.311,76 0,00                                         | 0,00                            |                          | 0,00                                                   | 0,00                            |
| Data Conta Liguidação Data da Co                      | nta                             | Identificação H          | lonorários                                             |                                 |
|                                                       |                                 | C Sucumben               | cial ( ) , , , , , , , , , , , , , , , , , ,           | ·· · · · ·                      |
| Indicador Econômico Alíquota                          |                                 | C Pericial               | e com rererencia a nonor-                              | arios contratuais               |
| Não se aplica 🔽 0%                                    | <b>V</b>                        | C Não (Requ              | erente sem referência a H<br>e contratual reapresentac | nonorários contratuais)<br>do   |
| Observação                                            |                                 |                          |                                                        |                                 |
|                                                       |                                 |                          |                                                        |                                 |
| Bloqueio do Depósito Não 💌                            | Levantamento por O              | dem do Juízo Não 💌       | Usar ta                                                | axa Selic para cálculo 📃 💌      |
| Novo √ Salvar                                         | 淤 Excluir 🛛 🖉 Limp              | ar 📔 Sai <u>r</u>        |                                                        |                                 |

Se o usuário não selecionar a Requisição de Origem, o sistema vai prosseguir com o carregamento das informações e ao final irá exibir a mensagem abaixo, deixando o foco na aba Requisição Estornada.

• A mesma mensagem será exibida se o usuário tentar salvar uma Requisição de Reinclusão sem selecionar uma Requisição de Origem.

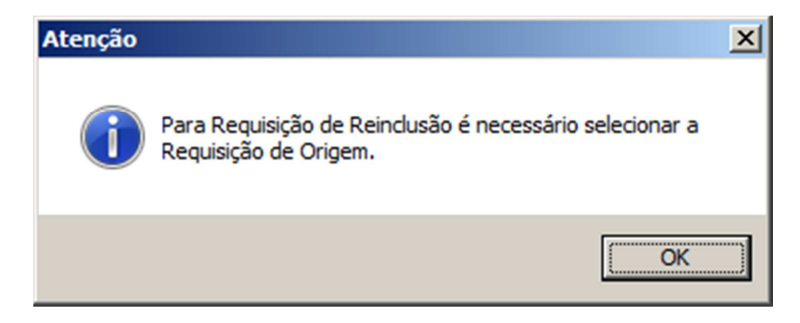

Se o usuário quiser alterar a Requisição de Origem de um processo que só tem uma requisição estornada, vai aparecer o grid vazio, com a mensagem em vermelho "Não foram encontradas outras requisições estornadas para este processo".

| 🖳 Requisições Estornadas                |                           |                 |       |                      |                        |                    |
|-----------------------------------------|---------------------------|-----------------|-------|----------------------|------------------------|--------------------|
| Processo 0002480-60.2008.4.03.6301      |                           |                 |       |                      |                        |                    |
| Não foram encontradas outras requisiçõe | s estornadas para este pr | ocesso.         |       |                      |                        |                    |
| Procedimento Data do Protocolo          | Nº do Protocolo           | Valor Estornado | Banco | Nº da Conta Corrente | CPF/CNPJ do Requerente | Nome do Requerente |
|                                         |                           |                 |       |                      |                        |                    |
|                                         |                           |                 |       |                      |                        |                    |
|                                         |                           |                 |       |                      |                        |                    |
|                                         |                           |                 |       |                      |                        |                    |
|                                         |                           |                 |       |                      |                        |                    |
| 🕞 Confirmar 🛛 🖉 Voltar                  |                           |                 |       |                      |                        |                    |

Para reinclusão de Requerente Contratual, utilizar a opção "Requerente contratual representado", na identificação de Honorários.

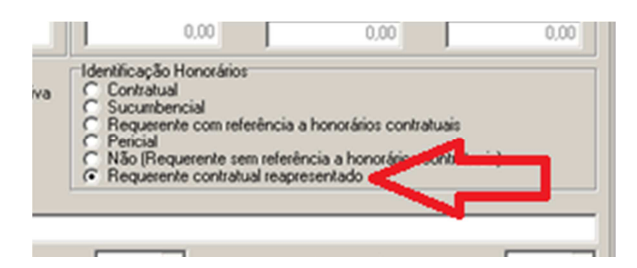